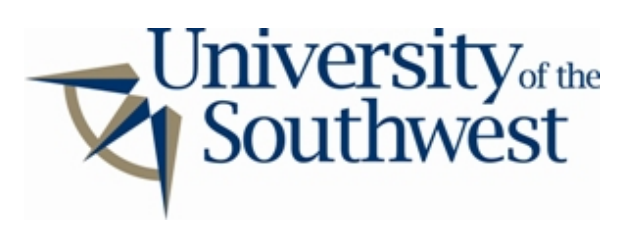

## Technology Services Safe Computing

How to Disable DirectConnect

The **Direct Connect** peer-to-peer filesharing client from **NeoModus, Inc.** allows users to connect to "hub" servers which maintain indices of connected clients and the files available on them. These hubs are content based groupings much like channels in IRC which you can join to participate in a particular chat. In many cases hub operators may set a minimum amount of data which clients are required to share to participate on the hub. Therefore, once you have taken the following steps, you may find that you are not allowed to connect to many **Direct Connect** hubs. Unfortunately, this is unavoidable if you are to remain in compliance with University policy.

1. Select the **Settings** item from the menu bar.

| 📫 Direct Connect                |                 |        |       |        |
|---------------------------------|-----------------|--------|-------|--------|
| 🐪 Connect 🛛 🥵 Users 🗢 Transfers | C Settings Help | 5      |       |        |
| Search:                         | Search          | ]      |       |        |
|                                 | DIRECT          | COATAT | 767 9 |        |
| 🗊 Not Connected                 |                 |        |       | - 192  |
| 🕵 Direct Connect 🛛 🙀 Connect    |                 | 1967   |       |        |
| Direct Connect: Client          |                 |        | Name  | Shared |
| Connect To Hub:                 |                 |        |       |        |
| Hub Name                        | Description     | Users  |       |        |

2. Click the **Add** button under the **Shared Folders:** box.

| 🌱 Settings                                                  | ×                         |
|-------------------------------------------------------------|---------------------------|
| Personal Information File Transfers Interfac                | e Connection              |
| File Transfers<br>Download files into the following folder: |                           |
| C:\Program Files\Direct Connect\Receive                     | ed Files <u>B</u> rowse   |
| Shared Folders:                                             |                           |
|                                                             |                           |
|                                                             |                           |
|                                                             |                           |
|                                                             |                           |
|                                                             |                           |
| (                                                           |                           |
| Maximum simultaneous uploads: 1                             |                           |
|                                                             |                           |
| Help                                                        | <u>C</u> ancel <u>O</u> K |

3. Select the folder where you want to create a new empty folder, click the **New Folder** button, and type in a name such as "Empty". Then click **Ok** 

| Browse For Folder            | ? ×      |
|------------------------------|----------|
| Choose a directory to share. |          |
|                              |          |
| E- Cocal Disk (C:)           | -        |
| 🖻 🧰 Program Files            |          |
| 🔁 🔁 Direct Connect           |          |
|                              |          |
|                              |          |
| Empty                        |          |
|                              |          |
| Sounds                       |          |
|                              |          |
|                              |          |
|                              | -        |
| 🕀 🔂 👘                        |          |
|                              | <u>•</u> |
| OK Cancel New Fo             | older    |

4. The folder you created should now appear in the **Shared Folders:** window. Leave this folder empty to prevent the sharing of files.

| Settings                                      |                                          |
|-----------------------------------------------|------------------------------------------|
| Personal Information File Transfers   Interfa | ce Connection                            |
| File Transfers                                |                                          |
| Download files into the following folder:     |                                          |
| C:\Program Files\Direct Connect\Receiv        | ved Files <u>B</u> rowse                 |
| Shared Folders:                               |                                          |
| C:\Program Files\Direct Connect\En            | npty                                     |
|                                               |                                          |
|                                               |                                          |
|                                               |                                          |
|                                               |                                          |
|                                               |                                          |
| ,<br>                                         | Add Bemove                               |
|                                               |                                          |
| Maximum simultaneous uploads: 1               |                                          |
| · · · · · · · · · · · · · · · · · ·           |                                          |
|                                               |                                          |
|                                               | 10 10 10 10 10 10 10 10 10 10 10 10 10 1 |